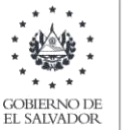

#### MINISTERIO DE HACIENDA

## Manual de Usuario para Carga de Archivos en Informe Centro Nacional de Registro, Registro de Comercio F985 V1

Este manual tiene como finalidad dar a conocer el proceso de preparación y carga archivo de importación de datos, con el objetivo que en base al Art. 121 literal a, numeral 2 del Código Tributario, el Centro Nacional de Registro cumpla con la obligación de informar de forma semestral el detalle de Sociedades y Comerciantes cuya constitución, transformación, fusión, disolución, o liquidación, se haya registrado, durante el semestre período informado.

El Centro Nacional de Registro deberá preparar un archivo, efectuando la carga en formato Excel CSV (delimitado por punto y coma) de acuerdo a la siguiente estructura:

### 1. PREPARAR EL ÁREA DE INGRESO DE DATOS

#### a. ESTRUCTURA DE ARCHIVO

El ancho de columnas está relacionado con la estructura de datos que se ingresan en cada uno de los registros que comprende el informe. Éste debe realizarse de la siguiente manera:

| Columna | Dato a ingresar                                                     | Descripcion                                                                                                    | Longitud       | Formato |
|---------|---------------------------------------------------------------------|----------------------------------------------------------------------------------------------------|----------------|---------|
| А       | NIT / DUI                                                           | Campo numérico, validar en modulo<br>RUC                                                                                                    | 9 o 14 dígitos |         |
| В       | Apellidos, Nombres / Razón<br>Social                                | Campo alfanumérico, puede permitir caracteres                                                                                                    | 100 caracteres |         |
| С       | Calidad del NIT que informa                                         | Valor solo puede ser 1 Representante<br>Legal; 2 Socio o Accionista                                                                                    | 1 dígito       |         |
| D       | NIT Representante Legal / Socios o Accionistas                      | Campo numérico, validar en módulo<br>RUC                                                                                                    | 14 dígitos     |         |
| E       | Apellidos, Nombres<br>Representante Legal / Socios<br>o Accionistas | Campo alfanumérico, puede permitir caracteres                                                                                                    | 100 caracteres | Texto   |
| F       | Tipo de Tramite                                                     | Un número, solo puede ser del 1 al 6                                                                                                    | 1 dígito       |         |
| G       | Fecha de constitución                                               | Formato de fecha dd/mm/aaaa, incluir plecas                                                                                                    | 10 caracteres  |         |
| Н       | Fecha de inscripción o matrícula                                    | Formato de fecha dd/mm/aaaa, incluir plecas                                                                                                    | 10 caracteres  |         |
| I       | Semestre a Informar                                                 | 6 dígitos, para informar el período; 2<br>dígitos para semestre 01 (enero a junio)<br>o 02 (julio a diciembre) y cuatro para el<br>año; Ejemplo 022022 | 6 dígitos      |         |

Nota: Se aclara que las columnas NO deben contener encabezados o títulos de los datos a ingresar que se detalla en cuadro anterior.

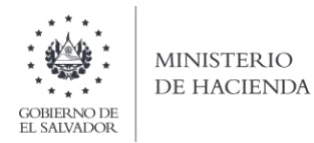

### b. INFORMACIÓN A INGRESAR

La Información a incorporar en cada una de las celdas que comprende el contenido de los Archivos, debe realizarse de la siguiente manera:

b.1 Archivo a Cargar Tramites para trámites realizados en Registro de Comercio

- A. NIT / DUI: En la columna A deberá colocar el Número de Identificación Tributaria de la empresa o DUI comerciante que ha realizado un trámite dentro del semestre que está informando. No debe detallar guiones; debe agregar dígitos. Si el tipo de tramite a detallar en la columna F corresponde a Constitución de sociedad o empresa, el número a colocar en esta columna será cero.
- B. APELLIDOS, NOMBRES/ RAZÓN SOCIAL: en la columna B debe detallar el nombre de la persona que está informando, para el caso de personas naturales apellidos y nombres (en ese orden). Tanto para personas naturales como jurídicas debe colocar el nombre tal como aparece en el NIT o documento de identidad informado.
- C. CALIDAD DEL NIT QUE INFORMA: Informar en la columna C si el NIT que está reportando en el tramites realizado corresponde a Representante Legal, Socio o Accionista, agregando a la columna el numero 1 o 2 según corresponda, de acuerdo al siguiente detalle:

1. Representante Legal

2. Socio o Accionista

- D. NIT de Representante Legal, Socio o Accionista: En la columna D deberá colocar el Número de Identificación Tributaria del Representante Legal, Socio o accionista, acreditado ante el Registro de Comercio. No debe detallar guiones; solo debe agregar 14 dígitos.
- E. APELLIDOS, NOMBRES/ RAZÓN SOCIAL: en la columna E debe detallar el nombre que corresponde al NIT informado en la columna D, colocar apellidos y nombres.
- F. TIPO DE TRAMITE: columna F, debe especificar si el trámite que ha solicitado la empresa o comerciante individual, según la siguiente numeración:
  - 1. CONSTITUCIÓN
  - 2. TRANSFORMACIÓN
  - 3. FUSIÓN
  - 4. DISOLUCIÓN
  - 5. LIQUIDACIÓN
  - 6. MATRÍCULA DE EMPRESA Y ESTABLECIMIENTO
- G. FECHA DE CONSTITUCIÓN: columna G, debe informar la fecha de constitución de la sociedad; detallar fecha según el siguiente formato: dd/mm/aaaa, incluir plecas.
- H. FECHA INSCRIPCIÓN MATRÍCULA: columna H, debe informar la fecha de emisión de matrícula de comerciante individual; detallar fecha según el siguiente formato: dd/mm/aaaa, incluir plecas.
- I. SEMESTRE A INFORMAR: columna I, debe detallar a que semestre y año corresponde la información presentada, de la siguiente manera, para informar el período debe colocar 2 dígitos para semestre 01 (enero a junio) o 02 (julio a diciembre) y cuatro para el año; Ejemplo: para segundo semestre debe detallar 022022.

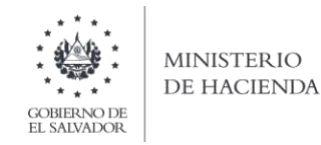

### **2. INGRESO DE DATOS**

Debe ingresar la información respetando las siguientes indicaciones:

- a. En las columnas que contengan datos numéricos no debe incorporar letras, caracteres especiales, espacios y coma.
- b. Debe seleccionar en formato de celda la categoría de Número, y en posiciones decimales debe ser dos, tal como se muestra en la imagen:

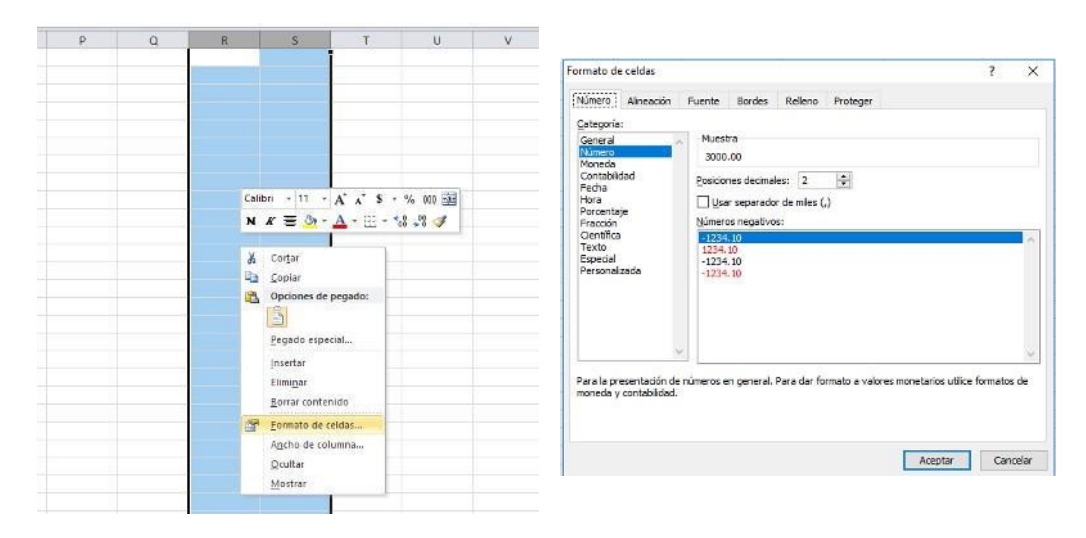

c. Para las columnas en las que el formato debe ser Texto, debe seleccionar en la opción formato de Celda la categoría Texto, según la siguiente imagen:

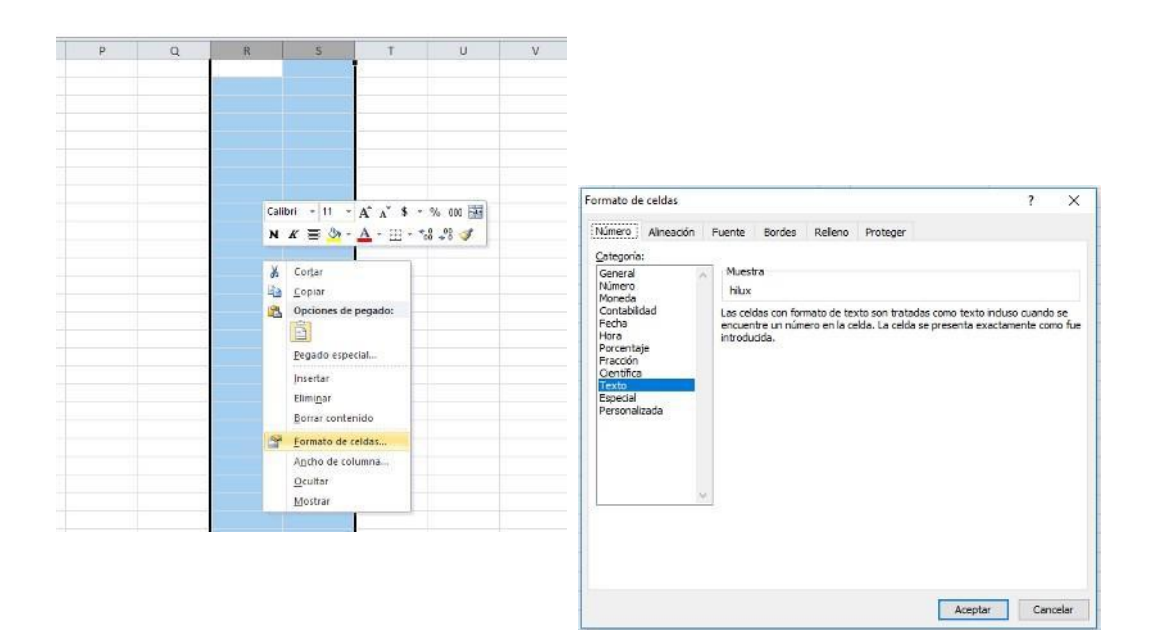

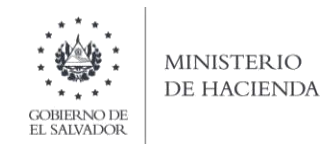

d. Creación del Archivo a Importar Al terminar de realizar los cambios, la hoja electrónica debe guardarse como tipo de archivo CSV (delimitado por comas):

| ← → ~ ↑ 🗒                                                         | > Es   | te equipo 🔸 Documentos          |                     |                    | 5 v           | Buscar en Documentos | Q |
|-------------------------------------------------------------------|--------|---------------------------------|---------------------|--------------------|---------------|----------------------|---|
| Organizar 👻 Nu                                                    | ieva c | arpeta                          |                     |                    |               |                      | ? |
| 🗸 🛄 Este equipo                                                   | ^      | Nombre                          | Fecha de modifica   | Tipo               | Tamaño        |                      |   |
| >  Descargas > Documentos                                         |        | Copia de Libro4 xlsx_v0_0_1 (1) | 07/06/2019 11:51    | Archivo de valores | 3 KB          |                      |   |
| <ul> <li>Escritorio</li> <li>Elmágenes</li> <li>Música</li> </ul> | ÷      |                                 |                     |                    |               |                      |   |
| > 📕 Vídeos<br>> 🏪 Disco local (C                                  |        |                                 |                     |                    |               |                      |   |
| HP_TOOLS (D)                                                      |        |                                 |                     |                    |               |                      |   |
| 6                                                                 | ~      |                                 |                     |                    |               |                      |   |
| Nombre de archivo:                                                | Prove  | ee_Inscr_IVA_2019               |                     |                    |               |                      |   |
| Tipo:                                                             | CSV (  | delimitado por comas)           |                     |                    |               |                      | ~ |
| Autores:                                                          |        | Etiquetas: A                    | gregar una etiqueta | Titulo: Agree      | gar un título |                      |   |
|                                                                   |        |                                 |                     |                    |               | Contra Con           |   |

Nota: Se debe verificar que la computadora tenga configurado el Separador de listas, para que acepte el formato de punto y coma, para que no de error al generar el archivo de Excel. Puede verificar como hacerlo en el siguiente numeral de esta guía.

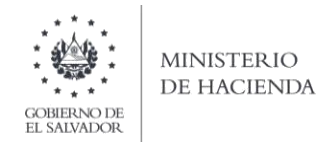

# 3. CÓMO CONFIGURAR EL SEPARADOR DE LISTAS PARA QUE ACEPTE EL FORMATO A PUNTO Y COMA

Ingresar al Panel de Control y seleccionar la opción "Reloj, idioma y región", dar clic en el texto Cambiar formatos de fecha, hora o número:

| a rene de contrei |                                                                                                    |    |                                                                                                    | And the second second s | 1 |
|-------------------|----------------------------------------------------------------------------------------------------|----|----------------------------------------------------------------------------------------------------|----------------------------------------------------------------------------------------------------|---|
| T III + Pacel de  | control *                                                                                                    |    | + O                                                                                                    | [Bourar en el Ranet de control                                                                                                    | P |
|                   | Ajustar la configuración del equipo                                                                                                    |    | Verpor Categoria +                                                                                                    |                                                                                                    |   |
|                   | Sistema y seguridad<br>Remar el attado del aguno                                                                                                   | 52 | Cuentas de usuario<br>Sambar el tipo de camita                                                                         |                                                                                                    |   |
|                   | Copean de sectores<br>Copean de sectores<br>Copean de sectores (Windows 7)<br>Balación o composição (Windows 7)                                    | 4  | Apariencia y personalización<br>Cambiar etterna                                                                        |                                                                                                    |   |
|                   | Redes e Internet<br>Ver el estado y las faires de led<br>Llegir grupo en el hogar y apcionar de una<br>compantian                                  | ٢  | Reitoj, lettoma y región<br>Agregor un idexes<br>Cambiar médocio de emitada<br>Centrar Namatos de fertas hora o esemin |                                                                                                    |   |
|                   | Handware y sonido<br>Ve dispositivos a expensional<br>Agregar en logametros<br>Aputar pará entros de configuración de monitated<br>e una frecuente | C  | Accesibilidad<br>Pennitri que Wildman napera parlemente de<br>configuración<br>Optimizar la penentación stual          |                                                                                                    |   |
|                   | Programas<br>Democratar un programa<br>Obtimer programas                                                                                           |    |                                                                                                    |                                                                                                    |   |
|                   |                                                                                                    |    |                                                                                                    |                                                                                                    |   |
|                   |                                                                                                    |    |                                                                                                    |                                                                                                    |   |

En el menú que se muestra dar clic en Configuración adicional:

| Región                                                  |                                                        | >    | C 16                                                                                           |     | Estilos                                                                                                    |                               | _ |
|---------------------------------------------------------|--------------------------------------------------------|------|------------------------------------------------------------------------------------------------|-----|----------------------------------------------------------------------------------------------------|-------------------------------|---|
| umatos Ubicación                                        | Administrativo                                         |      |                                                                                                |     |                                                                                                    | - 0                           |   |
| Formato:                                                |                                                        |      |                                                                                                |     | ~ D                                                                                                    | Buscar en el Panel de control |   |
| Español (México)                                        |                                                        | *    | ración del equipo                                                                              |     | Veripori Categoria +                                                                                            |                               |   |
| Preferenciais de Idio                                   | oma                                                    |      |                                                                                                |     |                                                                                                    |                               |   |
| Formatos de fecha                                       | a y hora                                               |      | y seguridad                                                                                    | 60  | Cuentas de usuario                                                                                              |                               |   |
| Fecha corta:                                            | dd/MM/aasa                                             | v    | stado del equipo<br>bías de seguridad de los archivos con                                      | 00  | Semblar el tipo de cuenta                                                                                       |                               |   |
| Fecha larga:                                            | dodd, d' de 'MMMM' de 'aaaa                            | ~    | archivos<br>eguridad y restautación (Windows 7)                                                |     | Apariencia y personalización<br>Cambiar el tema                                                                 |                               |   |
| Hora corta:                                             | hitemen ti                                             | · ~  | regir problemas                                                                                | -   | Paloi idioma y ragión                                                                                           |                               |   |
| Hora larga:                                             | hhummiss tt                                            | ~    | nternet                                                                                        | 3   | Agregar un idioma                                                                                               |                               |   |
| Primer día de la<br>semana:                             | domingo                                                | v    | > en et hogar y opciones de uso                                                                | 100 | Cambiar métodos de entrada<br>Cambiar formatos de fecha, hora o número                                          |                               |   |
| Ejemplos<br>Fecha corta:<br>Fecha larga:<br>Hora corta: | 16/04/2018<br>iunes, 16 de abril de 2018<br>02:52 p.m. |      | e y sonido<br>vos e impresoras<br>dispositivo<br>metros de configuración de movilidad<br>jerde | G   | Accesibilidad<br>Pemitir que Windows auglera parámetros de<br>configuración<br>Optimizar la presentación visual |                               |   |
| Hora larga:                                             | 025236 p. m.                                           | onal | as<br>un programa<br>vgramas                                                                   |     |                                                                                                    |                               |   |

Dar clic en la pestaña Números y en la casilla Separador de listas cambiar formato a punto y coma

| Personalizar formato                       | ×                       |      |                                           |    | -                                                    |                              |
|--------------------------------------------|-------------------------|------|-------------------------------------------|----|------------------------------------------------------|------------------------------|
| Números Nameda Hera Fecha                  |                         |      |                                           |    |                                                      |                              |
| Positivo: 123,456,789.00 Ne                | gativo: -123,456,789.00 |      |                                           |    | 1000<br>- 10                                         | in its control of the second |
|                                            | ÿ                       |      | е есрафия                                 |    | We pay Drivery                                       |                              |
| Simbolo decimal:                           | P                       | ~    | Last .                                    | 67 | Cuentari de usuario                                  |                              |
| Número de digitos decimales.               | 2                       |      | ented as the excitate con-                | -  | Apartencia y presonalización                         |                              |
| Simbolo de separación de miles:            |                         | ÷    | nen aur aur die (Wittebugen 7).<br>Ren so | -  | Carible is sena                                      |                              |
| Número de digitos en grupo:                | 121.456.789             |      | and the second                            | 9  | Aprepar un statuto a<br>Cambia menutia de camale     |                              |
| Simbolo de signo negativo:                 | -                       | Y    | A A COLLEGE AND AND AND                   |    | Cambor from the Art With a Tota o summer             |                              |
| formato de número negativo:                | -1.1                    | 4    | 0                                         | G  | Rente que Western nome parimente la<br>configuración |                              |
| Mostrar ceros a la izquierda:              | 0.7                     |      | behilvier shortsphere                     |    | Optimizar to presentation install                    |                              |
| Separador de listas                        | 1                       | ~    |                                           |    |                                                      |                              |
| Sistema de medida:                         | Métrico                 | 1    |                                           |    |                                                      |                              |
| Digitos estándar:                          | 0123456789              | +    |                                           |    |                                                      |                              |
| Usar digitos nativos:                      | Nunca                   |      |                                           |    |                                                      |                              |
| Haga clic en Restablecer para restaurar la | a configuración Restab  | ecer |                                           |    |                                                      |                              |

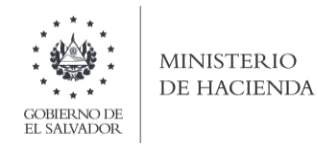

## 4. CARGAR ARCHIVOS DE LOS CONCEPTOS A INFORMAR

a. Ingrese al portal de servicios del Ministerio de Hacienda: <u>www.mh.gob.sv</u>, seleccione la opción Declaraciones e Informes en Línea, según se muestra en la siguiente imagen:

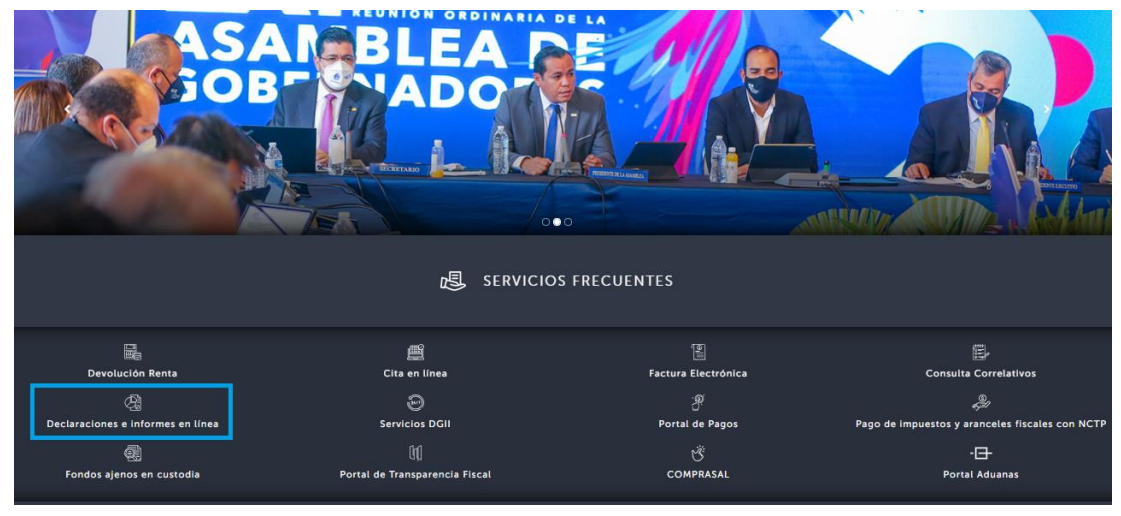

b. Seleccione la opción Declaraciones e Informes en línea ubicada en los Servicios con Clave:

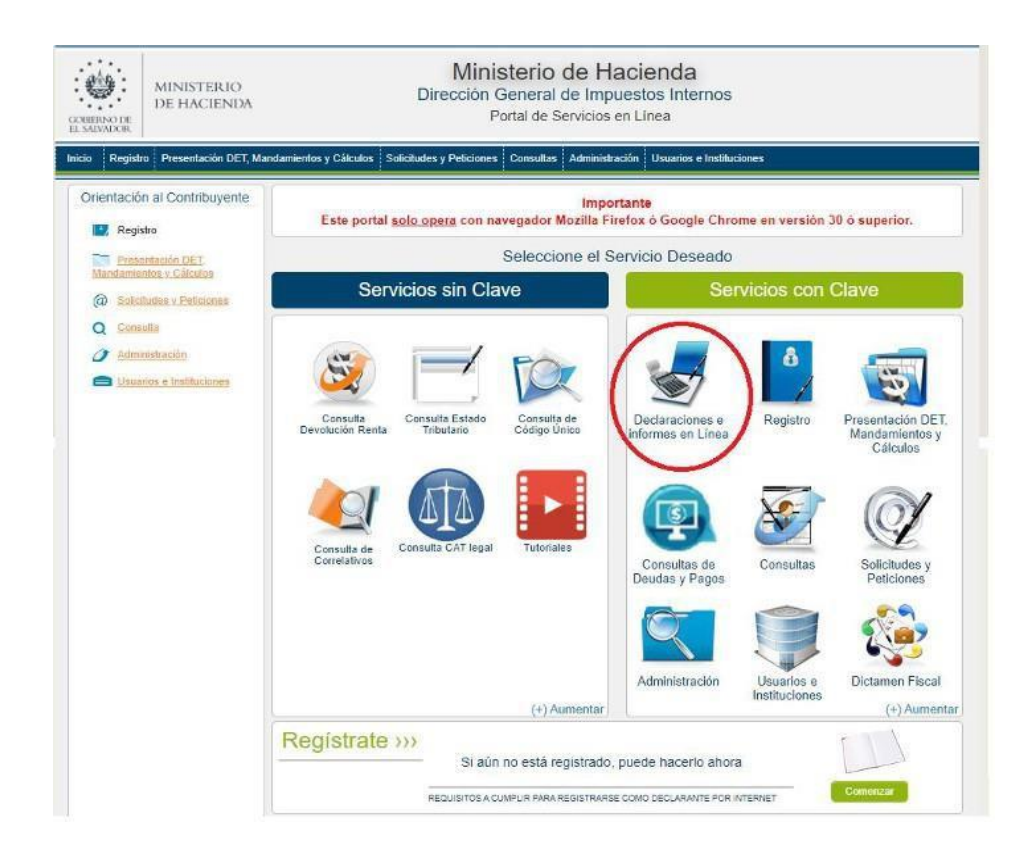

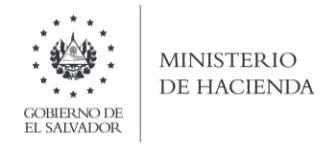

c. Ingrese usuario NIT de Centro Nacional de Registro, y contraseña y de clic en botón ingresar:

|            | Este portal solo opera co | versión 30 o superior.           |                                                                                                 |
|------------|---------------------------|----------------------------------|-------------------------------------------------------------------------------------------------|
| » Bienve   | nido                      |                                  |                                                                                                 |
| 0          | Escriba su NIT y password | para ingresar al Sistema.        | » Paso a Paso                                                                                   |
| NIT        | NIT                       |                                  | Recuperar Clave     Registrarse en Línea                                                        |
| Contraseña | Contraseña                |                                  | Cambio de correo en Linea     Declaración IVA     Declaración Pago a Cta.     Declaración Renta |
| Limpiar    |                           | Ingresar                         | Transferencia de Bienes Raices     Informe Ganancias y/o Pérdidas de Capita     Tutoriales      |
|            | Registrarse               | Cambio de contraseña   Cambio de | correo                                                                                          |

d. Seleccione el icono F985 CNR Registro de Comercio:

| CORRENO DE<br>EL MUNDOCK         | Ministerio c<br>Dirección General d<br>Declaracion | e Impue<br>nes en Lír | estos Internos<br>ea                                                         |                         |
|----------------------------------|----------------------------------------------------|-----------------------|------------------------------------------------------------------------------|-------------------------|
| INICIO DECLARACIONES - INFOR     | RMES <del>-</del>                                  |                       |                                                                              | SALIR                   |
|                                  | INFO                                               | RMES                  |                                                                              |                         |
| F211 - Informe Actualización de  | Dirección para Recibir Notificaciones              | k                     | F463 - Informe Autorizaciones Sistemas, Registros Conta<br>Informes Emitidos | ables, Certificaciones, |
| F910 - Informe Anual de Retenci  | iones                                              | k                     | F915 - Informe sobre Distribución y/o Capitalización Utili                   | dades                   |
| F983 - Informe de Inventario Fís | ico de Bienes de Activo Realizable o Corriente     | k                     | F985 - CNR Registro de Comercio                                              |                         |
| F987 - Informe de Proveedores,   | Clientes, Acreedores y Deudores                    | k                     | F986 - Informe de Notarios por Otorgamiento de Instrume                      | entos                   |

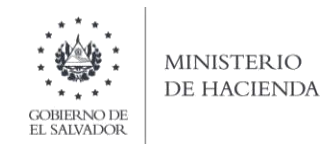

e. Se mostrará pantalla de Bienvenida, debe dar clic en botón INICIAR:

| INICIO | DECLARACIONES - | INFORMES +                                                                                                    | SALIR |
|--------|-----------------|----------------------------------------------------------------------------------------------------|-------|
|        |                 | INFORME CENTRO NACIONAL DE REGISTRO                                                                                                    |       |
|        |                 | REGISTRO DE COMERCIO                                                                                                    |       |
|        |                 | Bienvenido al Informe Semestral relativo al registro de Sociedades y Comerciantes Individuales. Esta herramienta ha sido diseñada para:                                |       |
|        |                 | Informar sobre sociedades cuya constitución, transformación, fusión, disolución, o liquidación, se haya registrado, durante el semestre informado.                     |       |
|        |                 | ✓ Información relacionada a Comerciantes individuales a quienes se les haya extendido matricula de empresa o establecimiento.                                          |       |
|        |                 |                                                                                                    |       |
|        |                 | Esta opción está disponible para el Centro Nacional de Registro, según lo dispuesto en el Artículo 121 literal A numeral 2, del Código<br>Tributario.                  |       |
|        |                 | Estimado contribuyente se le recuerda que todos los datos que haya escrito y/o modificado se perderan luego de 20 minutos de<br>inactividad dentro de esta aplicación. |       |
|        |                 | <ul> <li>Iniciar</li> </ul>                                                                                                    |       |

f. Debe seleccionar Ejercicio y Semestre a informar. Para cargar el archivo, debe dar clic en botón Seleccionar archivo y dar clic sobre el nombre, desde la ubicación donde esta guardado el archivo a cargar:

| CONTRACTOR<br>CONTRACTOR<br>EL MADADOR                           | Dir        | Ministerio de Hacience<br>rección General de Impuestos Int<br>Declaraciones en Línea | <b>la</b><br>ternos          |                        |
|------------------------------------------------------------------|------------|--------------------------------------------------------------------------------------|------------------------------|------------------------|
| INICIO DECLARACIONES -                                           | INFORMES - |                                                                                      |                              | SALIR                  |
|                                                                  |            | Nombre: (                                                                            | CENTRO NACIONAL DE REGISTROS | NIT: 0614-051294-102-6 |
| Eiercicio:<br>- Seleccione - ✓<br>- Seleccione -<br>2022<br>2021 | Semestre:  | Informe que modifica:                                                                |                              |                        |
|                                                                  |            | Seleccion de archivos                                                                |                              |                        |
| Co                                                               | oncepto    | Carga de Archivos                                                                    | Manual de Usuario            |                        |
| Registro de Comercio                                             |            | Seleccionar archivo Ningún archivo seleccionad                                       | do EManual de Usuario Car    | gar Datos              |

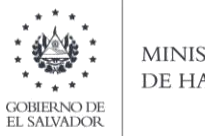

MINISTERIO DE HACIENDA

g. Vista Preliminar de los Datos; si la carga fue exitosa se mostrará un resumen de los datos cargados, detallando totales por Servicios informados y tramite realizado; para continuar con el proceso debe dar clic en la casilla de confirmación de datos y después en botón PRESENTAR:

| Resumen                                       |            |                           |       | Nombre:    | CENTRO NA            | CIONAL DE REGISTROS NTE 0614-051294-102-6 |
|-----------------------------------------------|------------|---------------------------|-------|------------|----------------------|-------------------------------------------|
| Periodo Segundo Semestre Informe que modifica | E.         |                           |       |            |                      |                                           |
| SERVICIOS                                     | SOCIEDAD   | COMERCIANTE<br>INDIVIDUAL | -     |            |                      |                                           |
| 1.CONSTITUCION                                | 1          | 1                         |       |            |                      |                                           |
| 2.TRANSFORMACION                              | 1          | 0                         |       |            |                      |                                           |
| 3.FUSION                                      | 3          | 0                         |       |            |                      |                                           |
| 4.DISOLUCION                                  | 0          | 1                         |       |            |                      |                                           |
| 5.LIQUIDACION                                 | 1          | 1                         |       |            |                      |                                           |
| 6.MATRICULA DE EMPRESA Y ESTABLECIMIENTO      | 3          | 2                         |       |            |                      |                                           |
| TOTAL DE TRAMITES INFORMADOS                  | 9          | 5                         | -     |            |                      |                                           |
|                                               |            |                           |       |            |                      | 0                                         |
| Si está seguro de la                          | informació | ón incorporad             | la, n | narque est | a casilla p<br>proce | ara continuar con el                      |
|                                               |            |                           |       |            |                      | Cancelar Presentar Informe                |

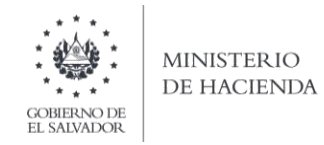

Se mostrará en pantalla el informe presentado en formato PDF, el cual puede imprimir o guardar en archivo electrónico:

| INICIO DECLARACIONES - INFORMES -                                                                                                    |                                                                                                    |                           |              | SALIR                                 |  |  |  |  |
|----------------------------------------------------------------------------------------------------|----------------------------------------------------------------------------------------------------|---------------------------|--------------|---------------------------------------|--|--|--|--|
| ≡                                                                                                    | 1 / 2   -                                                                                                    | 80% +   🔅                 | \$           | ± ē :                                 |  |  |  |  |
| CENTRO NA                                                                                                    | CENTRO NACIONAL DE REGISTROS INFORME REGISTRO DE COMERCIO<br>F-985 V1<br>Código Tributario, Artículo 121, literal A<br>CÓDIGO ÚNICO: |                           |              |                                       |  |  |  |  |
| A. Identificación de la Entidad           7         SEMESTRE         SEGUNDO SEMESTRE         2         2         EJERCICIO           4         M2ON SOCIAL:         CENTRO NACIONAL DE REGI           B. Resumen del Informe:         Centro Nacional de Regi | 2022 11 INFORME M                                                                                                    | 00/FICA: 955010000066     | 6 3 NIT 0614 | 1-051294-102-4 5<br>0                 |  |  |  |  |
| SERVICIOS                                                                                                    | SOCIEDADES                                                                                                    | COMERCIANTES INDIVIDUALES |              |                                       |  |  |  |  |
| 1-CONSTITUCIÓN                                                                                                    | 1                                                                                                    | 1                         |              |                                       |  |  |  |  |
| 2 - TRANSFORMACIÓN                                                                                                    | 1                                                                                                    | 0                         |              |                                       |  |  |  |  |
| 3 - FUSIÓN                                                                                                    | 3                                                                                                    | 0                         |              |                                       |  |  |  |  |
| 4 - DISOLUCIÓN                                                                                                    | 0                                                                                                    | 1                         |              |                                       |  |  |  |  |
| 5 - LIQUIDACIÓN                                                                                                    | 1                                                                                                    | 1                         |              | · · · · · · · · · · · · · · · · · · · |  |  |  |  |
|                                                                                                    | Ministe                                                                                                    | rio de Hacienda           |              |                                       |  |  |  |  |

La consulta de este informe está disponible en la opción de Consulta de Informes, del portal de Servicios en Línea DGII, del Ministerio de Hacienda.

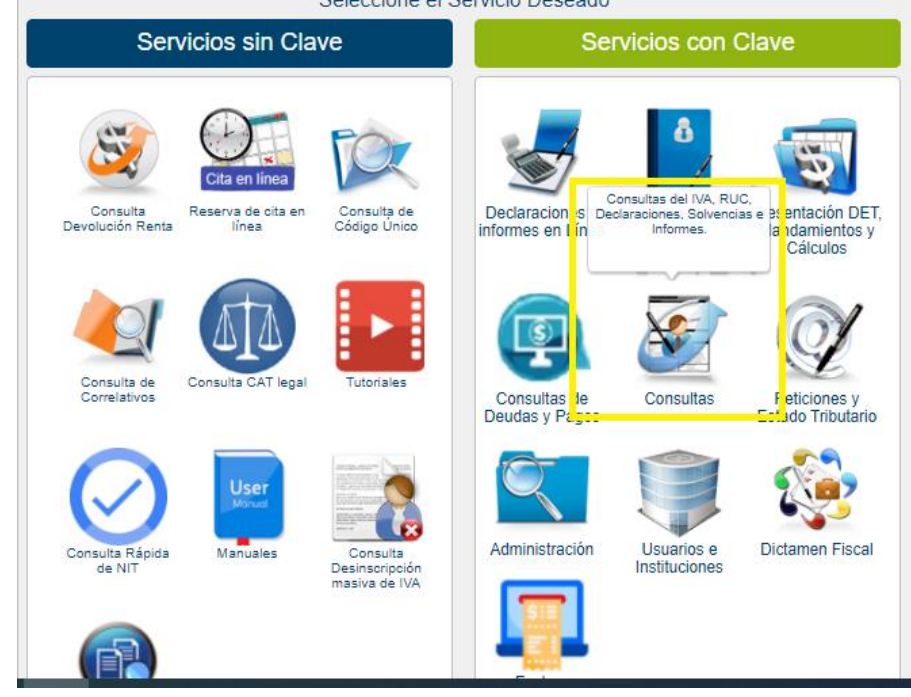